# スイッチ上のVLANへのサブネットベース仮想口 ーカルエリアネットワーク(VLAN)グループの設 定

# 目的

仮想ローカルエリアネットワーク(VLAN)を使用すると、ローカルエリアネットワーク(LAN)を論 理的に異なるブロードキャストドメインにセグメント化できます。機密データがネットワーク上 でブロードキャストされるシナリオでは、特定のVLANにブロードキャストを指定することでセ キュリティを強化するためにVLANを作成できます。VLANに属するユーザだけが、そのVLANの データにアクセスして操作できます。また、VLANを使用して、ブロードキャストやマルチキャ ストを不要な宛先に送信する必要性を減らし、パフォーマンスを向上させることもできます。

複数のプロトコルが実行されているネットワークデバイスを共通のVLANにグループ化すること はできません。特定のプロトコルに参加しているデバイスを含めるために、異なるVLAN間でト ラフィックを渡すために非標準デバイスが使用されます。このため、ユーザはVLANの多くの機 能を利用できません。

VLANグループは、レイヤ2ネットワーク上のトラフィックのロードバランシングに使用されます 。パケットは異なる分類に基づいて分散され、VLANに割り当てられます。さまざまな分類が存 在し、複数の分類方式が定義されている場合、パケットは次の順序でVLANに割り当てられます 。

- Tag:タグからVLAN番号が認識されます。
- MACベースのVLAN:VLANは、入力インターフェイスの送信元Media Access Control(MAC)からVLANへのマッピングから認識されます。この機能を構成する方法については、ここをクリックして手順を参照してください。
- ・サブネットベースVLAN:VLANは、入力インターフェイスの送信元IPサブネットとVLANのマッピングから認識されます。
- プロトコルベースのVLAN:VLANは、入力インターフェイスのイーサネットタイプのProtocolto-VLANマッピングから認識されます。この機能を構成する方法については、ここをクリックして手順を参照してください。
- PVID:ポートのデフォルトVLAN IDからVLANが認識されます。

サブネットベースのグループのVLAN分類では、パケットをサブネットに従って分類できます。 その後、インターフェイスごとにサブネットとVLANのマッピングを定義できます。複数のサブ ネットベースのVLANグループを定義することもできます。各グループには、異なるサブネット が含まれています。これらのグループは、特定のポートまたはLAGに割り当てることができます 。サブネットベースのVLANグループには、同じポート上のサブネットの重複する範囲を含める ことはできません。

この記事では、スイッチ上のVLANにサブネットベースのグループをマッピングする方法につい て説明します。

このドキュメントの用語に慣れていない場合は、<u>Cisco Business:新用語一覧</u>。

#### 該当するデバイス |ソフトウェアバージョン

- Sx350シリーズ | 2.2.5.68 (最新のダウンロード)
- SG350Xシリーズ | 2.2.5.68 (最新のダウンロード)
- Sx550Xシリーズ | 2.2.5.68 (最新のダウンロード)

# スイッチのVLANへのサブネットベースのVLANグループの設定

### サブネットベースのVLANグループのVLANへのマッピング

サブネットグループをポートにマッピングするには、ポートにダイナミックVLAN割り当て (DVA)を設定しないでください。複数のグループを1つのポートにバインドし、各ポートを独自の VLANに関連付けることができます。複数のグループを1つのVLANにマッピングすることもでき ます。

**重要**:次の手順に進む前に、サブネットベースのVLANグループがすでに設定されていることを 確認します。手順については<u>ここ</u>をクリックしてください。

次の手順に従って、サブネットベースのVLANグループをVLANにマッピングします。

ステップ1:Webベースのユーティリティにログインし、[表示モード]ドロップダウンリスト**から[** 詳細]を選択します。

ステップ2:[VLAN Management] > [VLAN Groups] > [Subnet-Based Groups to VLAN]を選択します

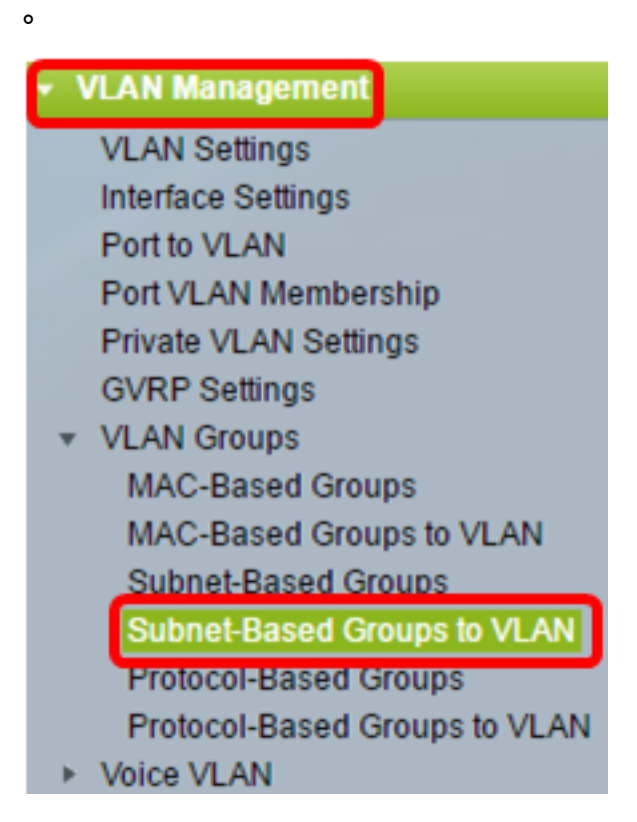

**注**:使用できるメニューオプションは、デバイスのモデルによって異なります。この例では、 SG350X-48MPが使用されています。

ステップ3:[Mapping Group to VLAN Table]で、[Add]をクリックします。

| Subnet-Based Groups to VLAN |  |  |  |  |  |  |
|-----------------------------|--|--|--|--|--|--|
| Mapping Group to VLAN Table |  |  |  |  |  |  |
| Interface Group ID VLAN ID  |  |  |  |  |  |  |
| 0 results found.            |  |  |  |  |  |  |
| Add Edit Delete             |  |  |  |  |  |  |

ステップ4:グループのタイプが[グループタイプ(Group Type)]領域に自動的に表示されます。 VLANサブネットベースのグループが割り当てられている[Interface]領域で、次のインターフェイ スタイプのオプションボタンのいずれかをクリックし、ドロップダウンリストから目的のインタ ーフェイスを選択します。

次のオプションがあります。

- [Unit]:[Unit and Port]ドロップダウンリストから、設定するポートを選択します。ユニットは、スイッチがスタック内のアクティブまたはメンバであるかどうかを識別します。
- LAG:[LAG]ドロップダウンリストから目的のLAGを選択します。リンク集約グループ(LAG)は 、複数のポートをリンクするために使用されます。LAGは帯域幅を増やし、ポートの柔軟性 を高め、2つのデバイス間のリンク冗長性を提供してポートの使用を最適化します。

Group Type: Subnet-Based Interface: 

Unit
Interface: Interface

注:この例では、ユニット2のポートGE45が使用されています。

ステップ5:[Group ID]ドロップダウンリストから、サブネットベースのVLANグループIDを選択し 、選択したポートまたはLAGを通じてトラフィックをフィルタリングします。

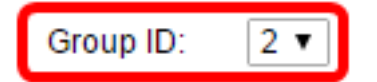

注:この例では、2が使用されます。

ステップ6:[*VLAN ID*]フィールドに、VLANグループからのトラフィックが転送されるVLAN IDを 入力します。

VLAN ID: 20 (Range: 1 - 4094, Default: 1)

**注**:この例では、20 が使用されます。スイッチでVLAN設定を行う方法については、ここをクリ ックし<u>て手順を</u>確認してください。

ステップ7:[Apply]をクリックし、[Close]をクリ**ックします**。サブネットベースのグループポート がVLANにマッピングされます。

| Group Type: | Subnet-Based        |                               |
|-------------|---------------------|-------------------------------|
| Interface:  | ● Unit 2 ▼ Port GE4 | 5 🔻 🔵 LAG 1 🔻                 |
| Group ID:   | 2 🔻                 |                               |
| VLAN ID:    | 20                  | (Range: 1 - 4094, Default: 1) |
| Apply       | Close               |                               |

ステップ8:(オプション)[**Save**]をクリック**し**、設定をスタートアップコンフィギュレーション ファイルに保存します。

| ort Gigabit PoE Stackable Managed |                             |          |         |  |  |  |  |
|-----------------------------------|-----------------------------|----------|---------|--|--|--|--|
| MAG                               | MAC-Based Groups to VLAN    |          |         |  |  |  |  |
| Мар                               | Mapping Group to VLAN Table |          |         |  |  |  |  |
|                                   | Interface                   | Group ID | VLAN ID |  |  |  |  |
| GE2/20 5 30                       |                             |          |         |  |  |  |  |
| Add Edit Delete                   |                             |          |         |  |  |  |  |

これで、スイッチのVLANにサブネットベースのVLANグループがマッピングされているはずです 。

## サブネットベースのVLANグループの編集

ステップ1:[VLAN Groups] > [Subnet-Based Groups to VLAN]を選択します。

ステップ2:[Mapping Group to VLAN Table]で、編集するサブネットベースのVLANグループの横 にあるチェックボックスをオンにします。

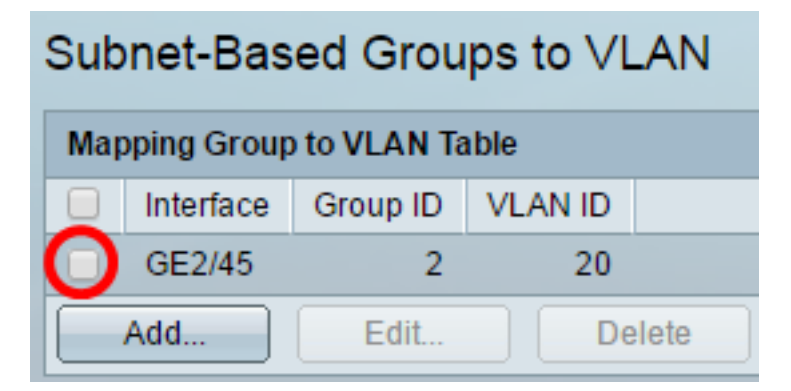

ステップ3:[Edit]ボタンをクリックして、マッピングされたサブネットベースのVLANグループを 編集します。

| Mapping Group to VLAN Table |                              |      |  |        |  |  |  |
|-----------------------------|------------------------------|------|--|--------|--|--|--|
|                             | ✓ Interface Group ID VLAN ID |      |  |        |  |  |  |
| •                           | GE2/45                       | 2 20 |  |        |  |  |  |
|                             | Add                          | Edit |  | Delete |  |  |  |

ステップ4:(オプション)[*VLAN ID*]フィールドに、VLANグループからのトラフィックの転送先 となるVLAN IDを入力します。

| Group Type: | Subnet-Based                     |
|-------------|----------------------------------|
| Interface:  | GE2/45                           |
| Group ID:   | 2 🔻                              |
| 🗢 VLAN ID:  | 30 (Range: 1 - 4094, Default: 1) |
| Apply       | Close                            |

注:この例では、30が使用されます。

ステップ5:[Apply]をクリックし、[**Close**]をクリ**ックします**。

ステップ6:(オプション)[Save(保存)]をクリックして、設定をスタートアップコンフィギュ レーションファイルに保存します。

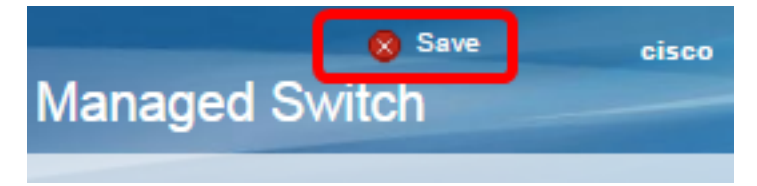

これで、スイッチからサブネットベースのVLANグループマッピングが編集されたはずです。

サブネットベースのVLANグループの削除

ステップ1:[VLAN Groups] > [Subnet-Based Groups to VLAN]を選択します。

ステップ2:[Mapping Group to VLAN Table]で、削除するサブネットベースのVLANグループの横 にあるチェックボックスをオンにします。

| Subnet-Based Groups to VLAN |           |          |         |  |  |  |
|-----------------------------|-----------|----------|---------|--|--|--|
| Mapping Group to VLAN Table |           |          |         |  |  |  |
|                             | Interface | Group ID | VLAN ID |  |  |  |
| Ο                           | GE2/45    | 2        | 30      |  |  |  |
| Add Edit Delete             |           |          |         |  |  |  |

ステップ3:[**Delete**]ボタンをクリックして、サブネットベースのVLANグループを削除します。

| Mapping Group to VLAN Table |                            |   |  |    |  |  |  |
|-----------------------------|----------------------------|---|--|----|--|--|--|
|                             | Interface Group ID VLAN ID |   |  |    |  |  |  |
|                             | GE2/45                     | 2 |  | 30 |  |  |  |
|                             | Add Edit Delete            |   |  |    |  |  |  |

ステップ4:(オプション)[**Save**]をクリック**し**、設定をスタートアップコンフィギュレーション ファイルに保存します。

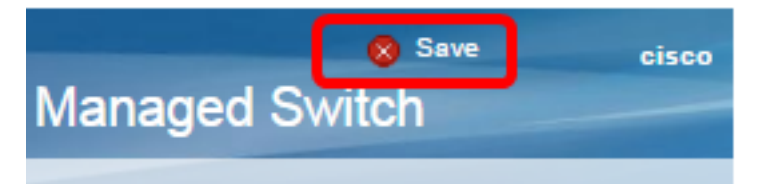

これで、サブネットベースのVLANグループマッピングがスイッチから削除されたはずです。 これで、スイッチのVLANにサブネットベースのVLANグループを設定できました。

この記事に関連するビデオを表示...

<u>シスコのその他のテクニカルトークを表示するには、ここをクリックしてください</u>